## How to Apply for a Transfer of Title (TOT)

1. Select the Certificate Type. In this case, select Transfer of Title.

|                                             | CERTIFICATE OF INSPECTION APPLICATION                                                                                                    |                                                                                                    |                                                |
|---------------------------------------------|----------------------------------------------------------------------------------------------------|----------------------------------------------------------------------------------------------------|------------------------------------------------|
|                                             | C<br>Fill in Application Information                                                                                                    | Sign and Submit Payment                                                                                                    |                                                |
| Nousing Cartificate of Inspection "2022/202 | 0% Complete                                                                                                    |                                                                                                    |                                                |
| riousing - certificate of inspection 2020   | r so mus been created.                                                                                                    |                                                                                                    |                                                |
| 1) Certificate Type 2) Property Information | Certificate Type Sales<br>Central<br>Short Term Seasonal Rental<br>Commercial Sale<br>Commercial Rental<br>@Transfer of Title<br>Application Bate 09/29/2023<br>Parcet Data<br>Decetion Street Address<br>Eleck<br>Lot<br>Qualifier | Property Information: In the Parcel Data box, type the<br>address and a blue box will come up with the address<br>Once you click the address in blue, it will complete the<br>Block, Lot, Qualifier, Street Address, and Owner<br>Information below.                                                      | e<br>e                                         |
| Unit                                        |                                                                                                    | Current Owner Information: This will prepopulate from<br>Data. Just enter telephone number and email. If the pro-<br>occupied, then A Transfer of Title cannot be completed,<br>must complete a Certificate of Inspection Sale (CIS) App<br>For a Transfer of Title, the property <b>must be vacant</b> . | the Parcel<br>perty is<br>and you<br>dication. |
|                                             | Buyer Name Buyer Address Buyer City, Sate Zp Buyer Telephone Buyer Email                                                                                                    | Buyer's Information: Complete all Buyer's info<br>If the buyer is an LLC/Inc., the program will puyou to upload the business documents.                                                                                                    | rmation.<br>rompt                              |

| Additional Buyer(s) Add Bt/yet/Occupant Buyer/Occupant Name Total Occupants 0                                                                     | Click Add Buyer/Occupant for each person<br>that will be purchasing the property.                        |  |  |  |
|----------------------------------------------------------------------------------------------------|----------------------------------------------------------------------------------------------------|--|--|--|
| 5) Agency/Agent Information:                                                                                                    |                                                                                                    |  |  |  |
| Is There An Agent? Orgs ONO Agent's Phone No. Agent's Name Agency Name Agency Telephone Agent Email                                               | If an agent was used, click yes and complete<br>the information. If not, click no and move to<br>Step 6. |  |  |  |
| 6) Transfer of Title Type                                                                                                    |                                                                                                    |  |  |  |
| Structure Type Osingle Family<br>Otwo Family<br>OMulit.Family<br>Commercial<br>Closing Date<br>Closing Date<br>Lease Through<br>Lease Through     | The inspection fee is \$85.00.                                                                           |  |  |  |
| Total Fees         Number of business days before the closing date not entered         Qty       Description       Unit Price         Total Price |                                                                                                    |  |  |  |
| Click "Save and Continue" to submit application to proceed to signature and payment.                                                              | and Continue                                                                                             |  |  |  |

\*\* If the application is received **five (5) or less business** days prior to the anticipated closing date, the **fees will be increased by \$50.00** for each required inspection. If an inspection is requested during **non-business hours, an additional fee of \$150.00** for up to two hours (and \$100.00 per hour or fraction of an hour after that) will apply.\*\*

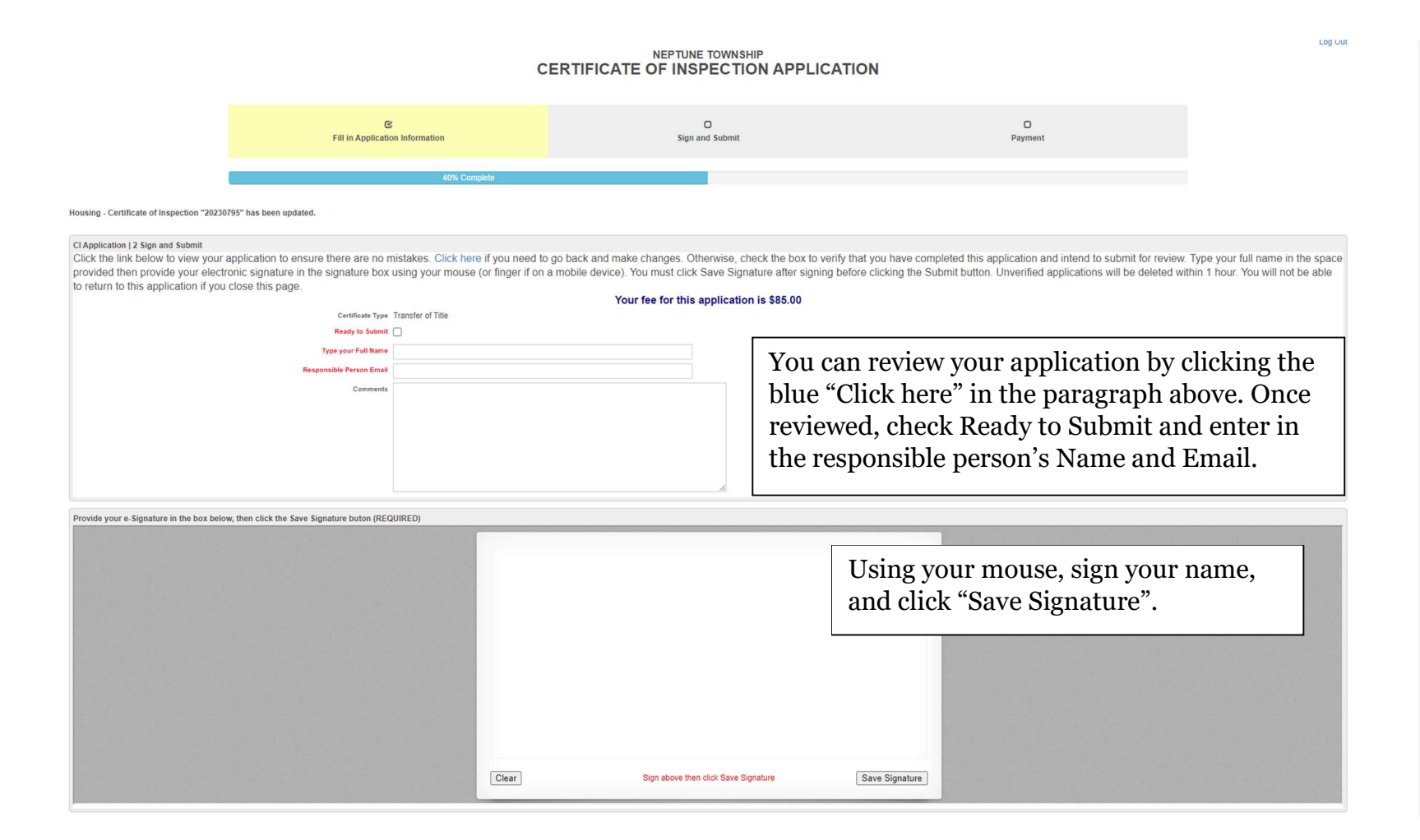

| Applicant | Owner OBuyer OAgent OOther |
|-----------|----------------------------|
| Name      |                            |
| Phone     |                            |
| Email     |                            |

As the applicant, select your relation (Owner, Buyer, Agent, or Other), and enter your information.

Certification in Liew of Oath and Acknowledgement

Applicant

## CERTIFICATION IN LIEU OF OATH AND ACKNOWLEDGEMENT

I hereby certify that I am the owner of record or agent authorized by the owner of record to make this application for a Certificate of Inspection.

I further certify that the property is in compliance with all applicable laws, regulations and rules. Smoke detectors and carbon monoxide alarms are installed as required and in good working order.

I understand and have made the owner aware that occupancy of any structure prior to obtaining a Certificate of Inspection is in violation of the ordinances of the Township of Neptune and punishable by a fine of up to \$1,250.00.

I further understand and have made the owner aware that a Mercantile Registration is required for all rental properties and that the Registration is required to be renewed on an annual basis. A copy of a valid Mercantile Registration is included with this application.

I further understand that an open construction permit may prevent the issuance of a Certificate of Inspection.

I agree to be on premises at least 15 minutes prior to the scheduled inspection time.

I understand that if any of the information on this application is willfully false, I am subject to punishment.

Save and Continue

Click Save and Continue.

Housing - Certificate of Inspection "20230795" has been updated.

## NEPTUNE TOWNSHIP CERTIFICATE OF INSPECTION APPLICATION

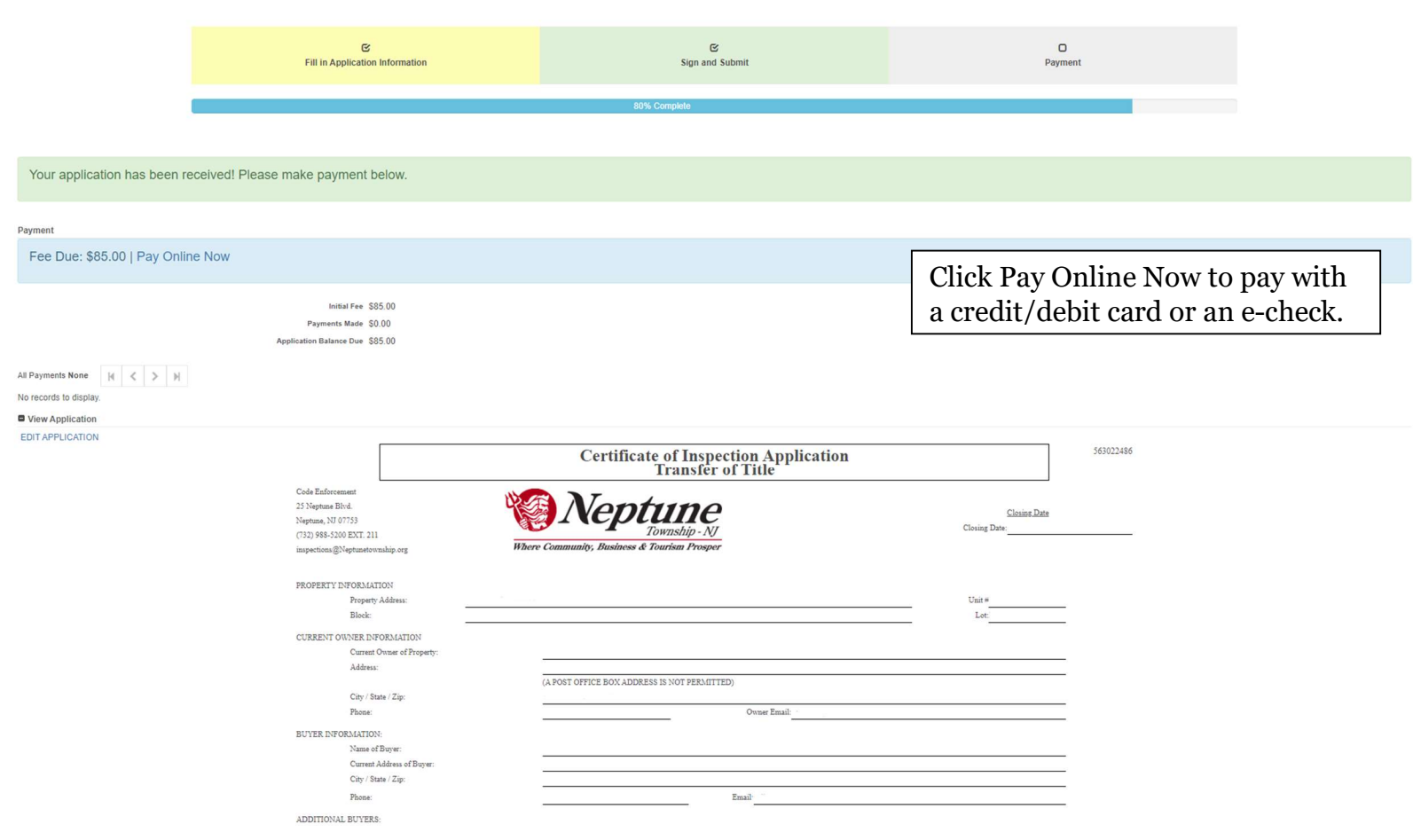

Once you pay, your application will be reviewed by the office staff. There is a 5-business day review process. To schedule an inspection earlier than the 5 business days, you must pay the **\$50.00 rush fee** that was previously mentioned.

LOG UUI